## SCUOLA DON MILANI a.s. 2024-2025 Come attivare l'account istituzionale o resettare Password

- Collegarsi tramite pc o tramite tablet e smartphone (scaricando l'applicazione) preferibilmente da Google Chrome al sito:

## https://www.google.com

- Al momento di scegliere un account, cliccare su "Utilizza un altro account"
- Inserire come indirizzo mail <u>nome.cognome.s@icinduno.edu.it</u> con nome e cognome dell'alunno

ATTENZIONE! Chi avesse più nomi o cognomi con due "pezzi", o apostrofi scrivere <u>nome1nome2.cognome.s@icinduno.edu.it</u> Esempio: Marco Luigi Bianchi avrà l'account: marco.bianchi.s@icinduno.edu.it <u>nome.pezzo1pezzo2.s@icinduno.edu.it</u> Esempio: Marco De Rossi avrà l'account: marco.derossi.s@icinduno.edu.it <u>nome.pezzo1pezzo2.s@icinduno.edu.it</u> Esempio: Marco D'Andrea avrà l'account: marco.dandrea.s@icinduno.edu.it

- Inserire come Password **donmilani**
- Accettare le condizioni (solo per che sta attivando l'account per la prima volta)
- Cambiare Password; la nuova password sarà nota soltanto a voi.
- per ripristinare la password e per avere assistenza contattare supporto@icinduno.edu.it